# 

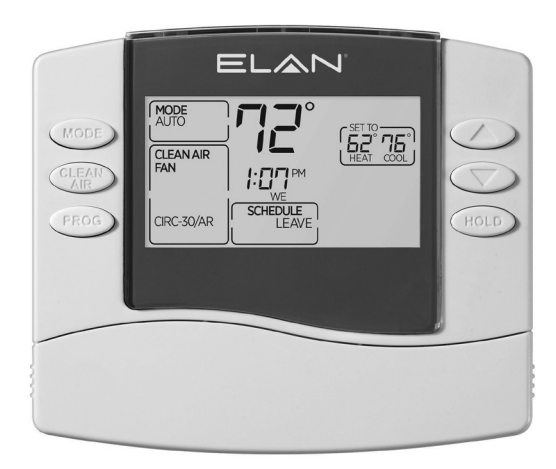

# EL-TSTAT-8810

Safety & Installation Instructions

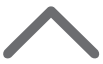

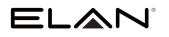

### TABLE OF CONTENTS EL-TSTAT-8810

### TABLE OF CONTENTS

| WI-FI SETUP                           |    |
|---------------------------------------|----|
| Wi-Fi Setup                           | 3  |
| INSTALLATION                          |    |
| Installation Location Recommendations | 5  |
| Outdoor Temperature Sensor (optional) | 6  |
| Thermostat Mounting                   | 7  |
| Power & Reset Options                 | 7  |
| Wiring Terminal                       |    |
| Wiring Diagrams                       | 9  |
| SETUP & TESTING                       |    |
| System Setup Instructions             | 11 |
| System Test Mode                      | 18 |
| REFERENCES                            |    |
| Quick Reference to Controls & Display | 22 |
| Thermostat Features                   | 23 |
| Troubleshooting                       | 24 |
| Specifications                        | 26 |
| Disclaimer                            | 26 |
|                                       |    |

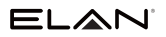

### WI-FI SET UP

To connect the EL-TSTAT-8810 thermostat to a Wi-Fi network follow the steps below.

Note: You will need a computer or mobile device with Wi-Fi and a web browser.

#### IMPORTANT

#### Setting up your thermostat with an ELAN Controller

If you are installing an ELAN Thermostat with an ELAN Controller, please refer to the "ELAN Thermostat" Integration Note for Wi-Fi setup and software configuration. ELAN Integration Notes are served through the ELAN tools and on elanhomesystems.com/dealer-resources.

If you are planning to install the ELAN Thermostats when an ELAN controller is not present, please follow the instructions below.

### STEP 1

#### Verify the thermostat is in Wi-Fi Connection Mode.

The thermostat by default will be in Wi-Fi Connection Mode. To confirm that the thermostat is in Wi-Fi Connection Mode, verify that the radio bars on the thermostat are strobing as shown below.

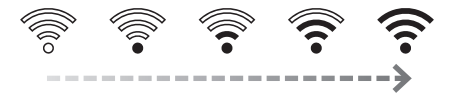

**Note:** If the thermostat is not in Wi-Fi Connection Mode, refer to the Owner's Manual for instructions on clearing the Wi-Fi settings.

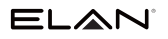

### WI-FI SET UP EL-TSTAT-8810

### WI-FI SET UP (Continued)

#### STEP 2

# Connect to the thermostat using a computer or mobile device.

On your computer or mobile device, scan for available networks. The thermostat should appear as ELANSTAT8810XXXX followed by a unique identifier, corresponding to the last 4 digits of the MAC address. Connect to the thermostat you want to configure.

If you are installing multiple thermostats, you can determine the MAC address of the specific thermostat you are trying to configure by removing the cover on the front of the thermostat to access the MAC address label. If you are not, follow Wi-Fi setup below.

Open a web browser on your computer or mobile device. In the browser enter:

http://192.168.1.99/elan.html

In the web browser interface select the network you want to connect the thermostat to, and enter the network's security credentials.

#### STEP 3

# Verify the thermostat is connected to the Wi-Fi network.

Once all the required information is entered in the web browser interface, the thermostat will connect to the Wi-Fi network you selected. After the thermostat is connected to the Wi-Fi network, the thermostat will display the radio bars based on the Wi-Fi signal strength. If the radio bars are not displaying the signal strength, refer to Wi-Fi Maintenance and Troubleshooting in the Owner's Manual.

## INSTALLATION LOCATION RECOMMENDATIONS

#### Thermostat should be mounted:

- On an interior wall, in a frequently occupied space.
- Approximately 5' above floor.
- At least 18" from outside wall.
- Thermostat can be mounted to a vertical junction box.
- Within reliable range of the Wi-Fi network.

#### Do not mount thermostat:

- Behind doors, in corners, or other dead air spaces.
- In direct sunlight, near lighting fixtures, or other appliances that give off heat.
- On an outside or unconditioned area wall.
- In the flow of a supply register, in stairwells, or near outside doors.
- On a wall with concealed pipes or ductwork.

### OUTDOOR TEMPERATURE SENSOR (Optional)

Outdoor temperature can be measured by attaching an EL-STAT-SEN-8052 sensor to the S1 and S2 terminals. System setting #15 (Outdoor Sensor) is used to enable sensor.

Heat pump applications can use the outdoor temperature to effectively utilize the heat pump:

- When the outdoor temperature is less than the Low Balance Point, the heat pump will be locked out and only auxiliary heating will be used to provide heating.
- When the outdoor temperature is higher than the High Balance Point, the auxiliary heating will be locked out and only the heat pump will be used to provide heating.
- Install on side of building out of direct sunlight (north side recommended).
- · Mount above snow line.
- Mount at least 3' away from exhaust vents and condensing lines.
- Maximum wire length is 300'.
- Do not route wires along 120 VAC lines.

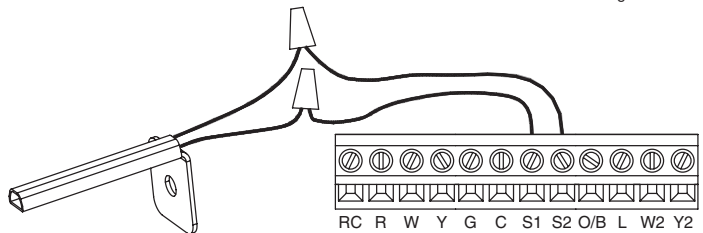

## THERMOSTAT MOUNTING

- 1. Remove the rear mounting plate from the thermostat.
- 2. Pull wires through the opening on the back of the rear mounting plate.
- **3.** Position and level the mounting plate of the thermostat on wall and mark the hole locations with a pencil.
- 4. Drill 1/4" holes and insert supplied anchors (drywall only).
- 5. Place mounting plate over anchors, insert and tighten screws.
- 6. Seal wire entry holes to prevent drafts affecting temperature readings.

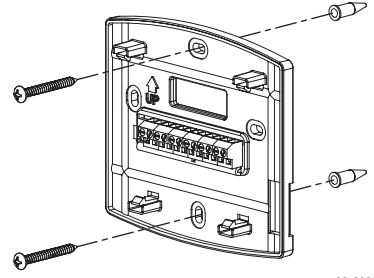

90-2033

## POWER & RESET OPTIONS

The thermostat is powered from 24VAC. In the case of power loss the thermostat will maintain the clock for 24 hours. The thermostat has a memory backup that saves the thermostat settings in case of power interruption.

The reset button located under the cover on the front of the thermostat can be used to reset the thermostat to factory defaults. The system settings will also be set to default.

### WIRING TERMINAL

#### WIRE SPECIFICATIONS

18-24 gauge thermostat wire

#### INSTALLATION NOTES

- Ensure power at the HVAC equipment is off.
- Loosen screw terminals, insert stripped wire and re-tighten.
- Push the excess wire back into the opening and plug the wall opening to prevent drafts.

- RC 24 VAC supply cooling\*
- R 24 VAC supply heating\*
- W First stage heat (conventional) / First stage auxiliary (heat pump)
- Y First stage cooling (conventional) / First stage compressor (heat pump)
- **G** Fan
- $\boldsymbol{C}-\text{Common}$
- S1 & S2 Outdoor temperature sensor (optional)
- 0/B Reversing valve
- L System fault indicator
- W2 Second stage heat (conventional) / Second stage auxiliary (heat pump)
- Y2 Second stage cooling (conventional) / Second stage compressor (heat pump)
- \*Jumper between RC & R is used in single transformer systems (see wiring diagrams).

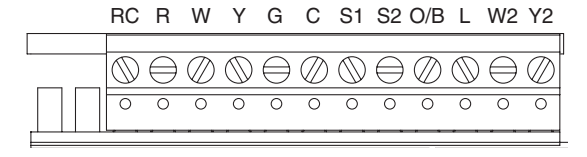

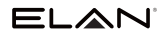

**INSTALLATION** EL-TSTAT-8810

### WIRING

#### SINGLE TRANSFORMER (USE JUMPER WIRE) FOR HEAT/COOL SYSTEM

#### TWO TRANSFORMERS (REMOVE JUMPER WIRE) FOR HEAT/COOL SYSTEM

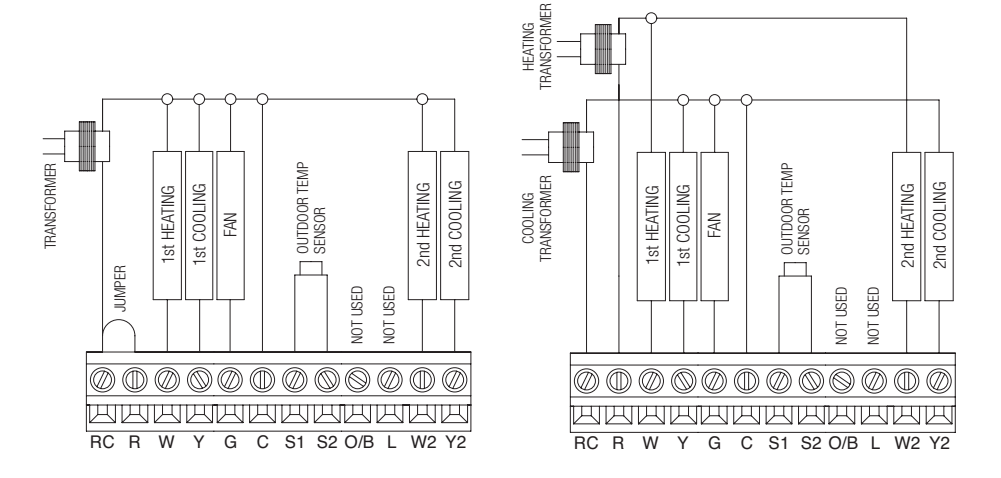

**INSTALLATION** EL-TSTAT-8810

### WIRING

#### SINGLE TRANSFORMER (USE JUMPER WIRE) FOR HEAT PUMP SYSTEM

### TWO TRANSFORMERS (REMOVE JUMPER WIRE) FOR HEAT PUMP SYSTEM

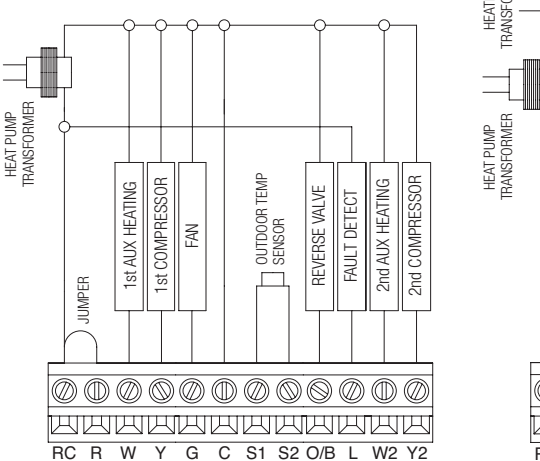

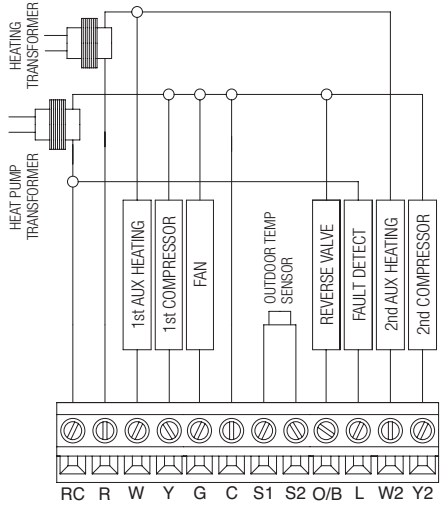

### SYSTEM SETUP INSTRUCTIONS

The following instructions show how to enter the system setup menu and change settings. The table on the following pages lists the settings and their details. Default settings are shown in **bold**. Some settings are only available based on other setting values.

#### IMPORTANT

#### Setting up your thermostat with an ELAN Controller

If you are installing an ELAN Thermostat with an ELAN Controller, please refer to the "ELAN Thermostat" Integration Note for Wi-Fi setup and software configuration. ELAN Integration Notes are served through the ELAN tools and on elanhomesystems.com/ dealer-resources.

If you are planning to install the ELAN Thermostats when an ELAN controller is not present, please follow the instructions below.

#### HOW TO ENTER THE SYSTEM SETUP MENU TO CHANGE SYSTEM SETTINGS

Press MODE repeatedly until system is set to OFF.

**Press and hold** (A) and (MODE) for three seconds.

The screen of the first setting will be displayed.

**Press** or **v** to change the setting.

**Press** MODE to change to the next option.

**Press** (MODE) after the last setting. "DONE" will be displayed.

The thermostat will return to Normal mode if no button is pressed in 3 seconds.

To reset all system settings back to default, press the **RESET** button located under the cover on the front of the thermostat.

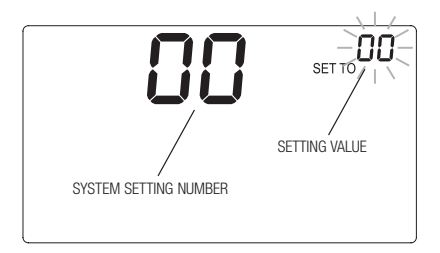

The EL-TSTAT-8810 thermostat has the option of being used in heat pump or heat/cool systems. Switch SW1 located on the back of the thermostat is used to select this. System setting number 01 will only be shown on these models to display the position of SW1.

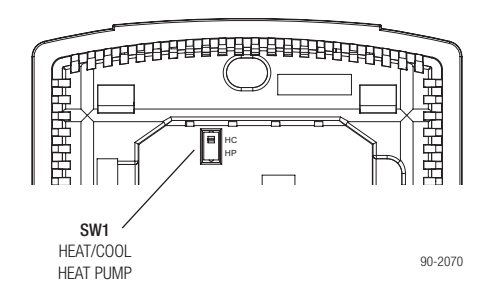

| System setting                                                   | Description                                                                                                    | Factory default setting (bold)<br>and setting range |
|------------------------------------------------------------------|----------------------------------------------------------------------------------------------------|-----------------------------------------------------|
| 00. Control System Enabled                                       | Selects if the thermostat connects to a control system or web interface.                                             | 0: ELAN Web Interface<br>1: Control System          |
| 01. Equipment Type                                               | Equipment type set by SW1.                                                                                           | <b>0: Heat/Cool</b><br>1: Heat Pump                 |
| 02. Temperature Scale                                            | Set the thermostat to Fahrenheit or Celsius mode.                                                                    | <b>0: Fahrenheit</b><br>1: Celsius                  |
| 03. Reversing Valve                                              | Selects 0 or B operation.                                                                                            | <b>0: 0 – On in cooling</b><br>1: B – On in heating |
| 04. Control Setup                                                | Used to lockout heating or cooling outputs.<br><b>Note:</b> Only available if Equipment Type is set to<br>Heat/Cool. | 0: Heat and Cool<br>1: Heat Only<br>2: Cool Only    |
| 05. Heat/Cool: Cooling Stages<br>Heat Pump: Compressor<br>Stages | Heat/Cool: Number of Cooling Stages.<br>Heat Pump: Number of Compressor Stages.                                      | <b>0: One</b><br>1: Two                             |
| 06. Heat/Cool: Heating Stages<br>Heat Pump: Aux Heat Stages      | Heat/Cool: Number of Heat Stages.<br>Heat Pump: Number of Auxiliary Heat Stages.                                     | <b>0: One</b><br>1: Two                             |

| System setting                                                                     | Description                                                                                                    | Factory default setting (bold) and setting range                                              |
|------------------------------------------------------------------------------------|----------------------------------------------------------------------------------------------------|-----------------------------------------------------------------------------------------------|
| 07. Heat/Cool:<br>Fan Control in Heating<br>Heat Pump:<br>Auxiliary Equipment Type | Heat/Cool: Determines if the thermostat or<br>equipment controls the fan in heating.<br>Heat Pump: Auxiliary Equipment type.                                                                  | <b>0: Gas/Oil Heat</b> (equipment controls fan)<br>1: Electric Heat (thermostat controls fan) |
| 10. Temperature Sensor Offset                                                      | Field adjustment of temperature sensor.                                                                                                    | <b>0°</b> (no offset applied)<br>-4°F to +4°F (-2°C to +2°C)                                  |
| 12. Auto Changeover                                                                | Enable or disable auto changeover mode.                                                                                                    | <b>0: Disable</b><br>1: Enable                                                                |
| 13. Deadband                                                                       | Auto Changeover mode deadband.                                                                                                    | <b>3°F (1.5°C)</b><br>2°F to 9°F (1°C to 4.5°C)                                               |
| 15. Outdoor Sensor                                                                 | Selects if an outdoor temperature sensor is<br>not installed, a wired sensor is installed, or the<br>outdoor temperature is provided by a Control<br>System. Not currently supported in ELAN. | 0: Not installed<br>1: Installed<br>2: Control System                                         |
| 18. Compressor Min Off Time                                                        | Minimum off time for compressor protection.                                                                                                    | 5 minutes<br>1 to 5 minutes                                                                   |
| 19. Heating Min Off Time                                                           | Minimum off time for heating.                                                                                                    | 2 minutes<br>1 to 5 minutes                                                                   |

| System setting                | Description                                                                                                    | Factory default setting (bold) and setting range  |
|-------------------------------|----------------------------------------------------------------------------------------------------|---------------------------------------------------|
| 20. Equipment Min On Time     | Minimum on time for heating and cooling.                                                                                                    | 2 minutes<br>1 to 5 minutes                       |
| 22. First Stage Differential  | First stage differential.                                                                                                    | <b>1°F (0.5°C)</b><br>1°F to 9°F (0.5°C to 4.5°C) |
| 23. Second Stage Differential | Second stage differential.                                                                                                    | <b>1°F (0.5°C)</b><br>1°F to 9°F (0.5°C to 4.5°C) |
| 24. Third Stage Differential  | Third stage differential.                                                                                                    | <b>1°F (0.5°C)</b><br>1°F to 9°F (0.5°C to 4.5°C) |
| 25. Fourth Stage Differential | Fourth stage differential.                                                                                                    | <b>1°F (0.5°C)</b><br>1°F to 9°F (0.5°C to 4.5°C) |
| 26. Away                      | Enables the Away feature. The Away feature<br>allows ELAN Control System or web interface to<br>use a single button press to set the thermostat to<br>a predefined setpoint(s). The thermostat will hold<br>the setpoint(s) until Away is canceled with the<br>automation system or app or at the thermostat. | <b>0: Disable</b><br>1: Enable                    |

| System setting           | Description                                                                                                    | Factory default setting (bold)<br>and setting range                 |
|--------------------------|----------------------------------------------------------------------------------------------------|---------------------------------------------------------------------|
| 27. Heat Blast           | Enables the Heat Blast <sup>®</sup> feature. The Heat<br>Blast feature is only available with ELAN<br>Control System and will raise the current room<br>temperature 3°F to 5°F based on the Blast Offset<br>and then resume normal operation. Heat Blast<br>can be canceled with the ELAN Control System or<br>at the thermostat. | <b>0: Disable</b><br>1: Enable                                      |
| 28. Blast Offset         | Amount of heating when Heat Blast is initiated.                                                                                                    | <b>3°F (1.5°C)</b><br>3°F to 5°F (1.5°C to 2.5°C)                   |
| 37. Stage Rate           | Accumulation of equipment run time in<br>equipment staging determination.<br>1 = more rapid staging of equipment (comfort).<br>5 = slower staging of equipment (economy).                                                                                                    | 2<br>1 to 5 or "OFF" to ignore accumulated<br>run time.             |
| 38. Progressive Recovery | Enable or disable progressive recovery.                                                                                                    | 0: Disable<br>1: Enable                                             |
| 39. Low Balance Point    | Outdoor temperature low balance point.<br>Note: This option is only available if the outdoor<br>sensor is set to Installed or ELAN Control System.                                                                                                    | 20°F or -8°C<br>0°F to 60°F (-18°C to 12°C) or OFF to<br>ignore LBP |

| System setting                     | Description                                                                                                    | Factory default setting (bold) and setting range                                                                                                    |
|------------------------------------|----------------------------------------------------------------------------------------------------|----------------------------------------------------------------------------------------------------|
| 40. High Balance Point             | Outdoor temperature high balance point.<br>Note: This option is only available if the outdoor<br>sensor is set to Installed or Automation.                                                                                                    | 65°F or 14.5°C<br>0°F to 80°F (-18°C to 22°C) or OFF to<br>ignore HBP                                                                               |
| 41. Program Format                 | Enables the 7 day program. Set to "Non-Prog" when attached to a Control System.                                                                                                    | <b>0: 7-Day</b><br>1: Non-Prog                                                                                                    |
| 54. Change Air Filter Reminder     | The period displaying the Change Air Filter reminder.                                                                                                    | OFF<br>1 to 12 months                                                                                                    |
| 55. Change Water Panel<br>Reminder | The time until the first Change Water Pnl message is displayed.                                                                                                    | OFF<br>1 to 12 months                                                                                                    |
| 56. Humidifier Type                | Selects the type of humidifier. If humidifier type is<br>set to Drain-less, then the first reminder is based<br>on the system setting 55, the second reminder<br>will activate 3 months later. If humidifier type is<br>set to Flow through, then the first reminder is<br>based on system setting 55, the second reminder<br>will activate 12 months later. | <ul> <li>0: Flow through type humidifier<br/>(1 reminder per season)</li> <li>1: Drain-less type humidifier<br/>(2 reminders per season)</li> </ul> |

## SYSTEM TEST MODE

The system test mode is used to test a system after installation. The outputs of the thermostat can be manually activated one at a time to test their function. The following instructions show how to enter the test mode and turn outputs on and off. The charts on the following pages show the output status for each test step for Heat/Cool and Heat Pump mode.

#### The test steps are:

| Test Number | Heat/Cool        | Heat Pump                   |
|-------------|------------------|-----------------------------|
| 50          | Heating (W) (W2) | Compressor Heating (Y) (Y2) |
| 51          |                  | Aux Heating (W) (W2)        |
| 52          | Cooling (Y) (Y2) | Compressor Cooling (Y) (Y2) |
| 53          | Fan (G)          | Fan (G)                     |

### SETUP & TESTING EL-TSTAT-8810

### SYSTEM TEST MODE (Continued)

#### HOW TO ENTER THE SYSTEM TEST MENU

 Press mode
 repeatedly until system is set to OFF.

 Press and hold
 and 

 The screen of the first test step #50 is displayed:

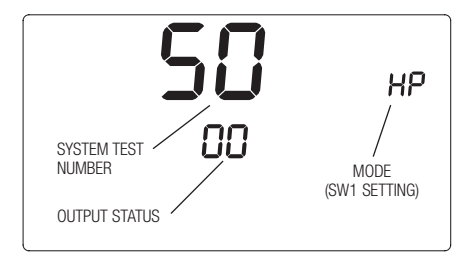

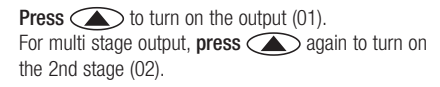

**Press** to turn off the output (00).

**Press** MODE to change to the next test step.

**Press (mode**) after the last test step. "DONE" will be displayed.

The thermostat will return to Normal mode if no button is pressed in 3 seconds.

## TEST STEPS FOR HEAT/COOL

|          |                   | System   | Setting |                         | Display (Output)         |                         |                          |                     |  |
|----------|-------------------|----------|---------|-------------------------|--------------------------|-------------------------|--------------------------|---------------------|--|
| Step     | Key Input         | #07      |         | 01<br>HEATING<br>ON (W) | 02<br>HEATING<br>ON (W2) | 01<br>COOLING<br>ON (Y) | 02<br>COOLING<br>ON (Y2) | 01<br>FAN ON<br>(G) |  |
|          | 1 at [UD]         | 0 : Gas  |         | ON                      |                          |                         |                          |                     |  |
|          | TSL [UP]          | 1 : Elec |         | ON                      |                          |                         |                          | ON                  |  |
| #50 Heat | #50 Heat 2nd [UP] | 0 : Gas  |         | ON                      | ON                       |                         |                          |                     |  |
|          |                   | 1 : Elec |         | ON                      | ON                       |                         |                          | ON                  |  |
|          | [DOWN]            |          |         |                         |                          |                         |                          |                     |  |
|          | 1st [UP]          |          |         |                         |                          | ON                      |                          | ON                  |  |
| #52 Cool | 2nd [UP]          |          |         |                         |                          | ON                      | ON                       | ON                  |  |
|          | [DOWN]            |          |         |                         |                          |                         |                          |                     |  |
| #52 Eon  | [UP]              |          |         |                         |                          |                         |                          | ON                  |  |
| #00 Fall | [DOWN]            |          |         |                         |                          |                         |                          |                     |  |

### TEST STEPS FOR HEAT PUMP

|          | System      | Setting Display (Output) |       |                             | tput)                        |                           |                            |                     |     |
|----------|-------------|--------------------------|-------|-----------------------------|------------------------------|---------------------------|----------------------------|---------------------|-----|
| Step     | Key Input   | #07                      | #03   | 01 AUX<br>HEATING<br>ON (W) | 02 AUX<br>HEATING<br>ON (W2) | 01<br>COOL/HEAT<br>ON (Y) | 02<br>COOL/HEAT<br>ON (Y2) | 01<br>FAN ON<br>(G) | 0/B |
|          | 1 of [LD]   |                          | 0:0   |                             |                              | ON                        |                            | ON                  |     |
|          | TSL [UF]    |                          | 1 : B |                             |                              | ON                        |                            | ON                  | ON  |
| #50 Hoot | 2nd [UD]    |                          | 0:0   |                             |                              | ON                        | ON                         | ON                  |     |
| #30 Heal |             |                          | 1 : B |                             |                              | ON                        | ON                         | ON                  | ON  |
|          |             |                          | 0:0   |                             |                              |                           |                            |                     |     |
|          | [DOWN]      |                          | 1 : B |                             |                              |                           |                            |                     | ON  |
|          | 1 et [I ID] | 0 : Gas                  |       | ON                          |                              |                           |                            |                     |     |
|          | TSt [UF]    | 1 : Elec                 |       | ON                          |                              |                           |                            | ON                  |     |
| #51 Aux  | 2nd [LID]   | 0 : Gas                  |       | ON                          | ON                           |                           |                            |                     |     |
|          |             | 1 : Elec                 |       | ON                          | ON                           |                           |                            | ON                  |     |
|          | [DOWN]      |                          |       |                             |                              |                           |                            |                     |     |
|          | 1 of [LD]   |                          | 0:0   |                             |                              | ON                        |                            | ON                  | ON  |
|          | ISL [UF]    |                          | 1 : B |                             |                              | ON                        |                            | ON                  |     |
| #52 Cool | 2nd [LID]   |                          | 0:0   |                             |                              | ON                        | ON                         | ON                  | ON  |
| #32 0001 | Zhu [Ur]    |                          | 1:B   |                             |                              | ON                        | ON                         | ON                  |     |
|          |             |                          | 0:0   |                             |                              |                           |                            |                     | ON  |
|          | [DOWN]      |                          | 1 : B |                             |                              |                           |                            |                     |     |
| #52 Eop  | [UP]        |                          |       |                             |                              |                           |                            | ON                  |     |
| #55 Fall | [DOWN]      |                          |       |                             |                              |                           |                            |                     |     |

### QUICK REFERENCE TO CONTROLS & DISPLAY

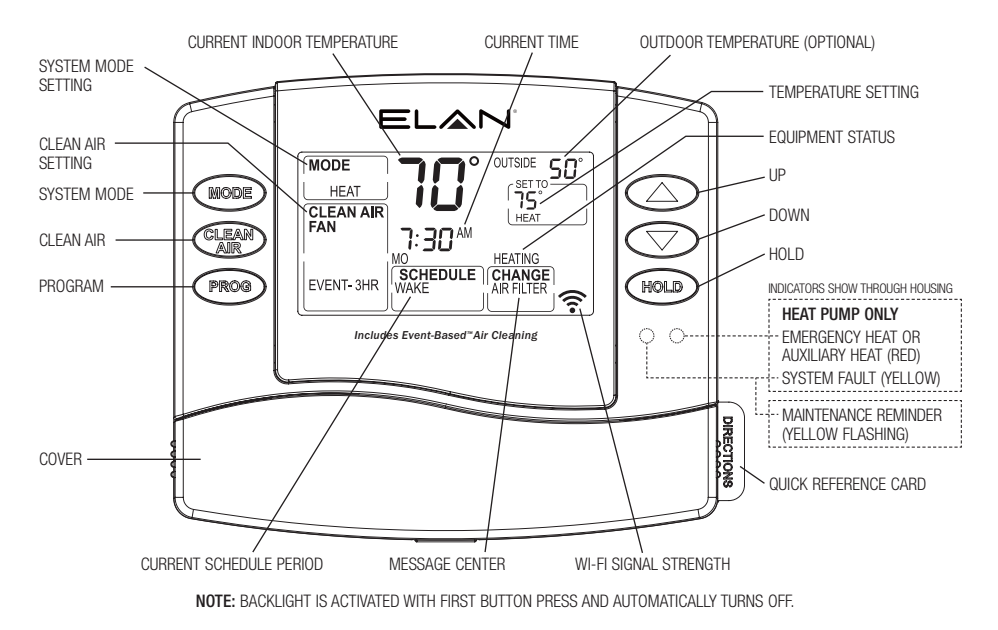

### THERMOSTAT FEATURES EL-TSTAT-8810

## THERMOSTAT FEATURES

- Remote access and control over Wi-Fi.\*
- Event-Based<sup>™</sup> Air Cleaning.
- Large, clear, backlit display is easy to read even in the dark.
- Displays room temperature, temperature setting, and optional outdoor temperature.
- Built in compressor protection.
- Water panel and air filter service indicators.

\*Requires a Control System

- System test mode.
- 7 day programmability.
- Easy to use temperature control can override program schedule at any time.
- Progressive recovery. Progressive Recovery feature allows the thermostat to activate the heating and cooling equipment prior to an event in order to reach the desired temperature at the start of the next scheduled event.

### TROUBLESHOOTING EL-TSTAT-8810

## TROUBLESHOOTING

#### **DISPLAY IS BLANK**

- Check circuit breaker and reset if necessary.
- Make sure power switch at heating & cooling system is on.
- Make sure furnace door is closed securely.

#### HEATING SYSTEM DOES NOT RESPOND ("HEATING" APPEARS ON SCREEN)

- Check for 24 VAC at the equipment on the secondary side of the transformer between power and common. If voltage is not present, check the heating equipment to find the cause of the problem.
- Check for 24 VAC between the heat terminal (W) and the transformer common. If 24 VAC is present, the thermostat is functional. Check the heating equipment to find the cause of the problem.
- Check for loose or broken wires between the thermostat and the heating equipment.

### TEMPERATURE SETTINGS DO NOT CHANGE

Make sure heating and cooling temperatures are set to acceptable ranges:

- Heat: 40° to 90°F (4° to 32°C).
- Cool: 50° to 99°F (10° to 37°C).

#### COOLING SYSTEM DOES NOT RESPOND ("COOLING" APPEARS ON SCREEN)

- Check for 24 VAC at the equipment on the secondary side of the transformer between power and common.
   If voltage is not present, check the cooling equipment to find the cause of the problem.
- Check for 24 VAC between the cooling terminal (Y) and the transformer common. If 24 VAC is present, the thermostat is functional. Check the cooling system to find the cause of the problem.
- Check for loose or broken wires between the thermostat and the cooling equipment.

### TROUBLESHOOTING (Continued)

### FAN DOES NOT TURN ON IN A CALL FOR HEAT

 Check System Setting #07 (Fan Control), to make sure the fan control is properly set to match the type of system (see page 14).

# HEAT PUMP ISSUES COOL AIR IN HEAT MODE, OR WARM AIR IN COOL MODE

• Check System Setting #03 (Reversing Valve), to make sure it is properly configured for your system (see page 13).

#### HEAT/COOL BOTH ON AT SAME TIME

- Check SW1 (Equipment Type), to make sure it is set to match the installed heating/cooling equipment (see page 12).
- Check to make sure heating and cooling wires are not shorted together.

# HEATING EQUIPMENT IS RUNNING IN COOL MODE

 Check SW1 (Equipment Type), to make sure it is set to match the installed heating/cooling equipment (see page 12).

#### "HEATING" IS NOT DISPLAYED

• Change the System Mode to Heat, and set the temperature level above the current room temperature.

#### "COOLING" IS NOT DISPLAYED

• Change the System Mode to Cool, and set the temperature level below the current room temperature.

## SPECIFICATIONS

| Environment       |                                                                                          |  |  |  |  |
|-------------------|------------------------------------------------------------------------------------------|--|--|--|--|
| Temperature       | Operating: 32° to 120°F<br>(0° to 48.9°C)<br>Shipping: -30° to 140°F<br>(-34.4° to 60°C) |  |  |  |  |
| Relative humidity | Operating: 5% to 90% R.H.<br>(non-condensing)                                            |  |  |  |  |

| Electrical        |                                                                             |  |  |  |
|-------------------|-----------------------------------------------------------------------------|--|--|--|
| Operating voltage | 24 VAC (18 - 30 VAC)                                                        |  |  |  |
| Current           | Maximum: 2.5A (total),<br>1.0A (single output)<br>Maximum surge current: 5A |  |  |  |

| Thermal                         |                                                                         |  |  |  |
|---------------------------------|-------------------------------------------------------------------------|--|--|--|
| Outdoor temperature sensor      | Maximum distance: 300 feet                                              |  |  |  |
| Room temperature measurement    | Display range: 32° to 99°F<br>(0° to 40°C)                              |  |  |  |
| Outdoor temperature measurement | Display range: -40° to 130°F<br>(-40° to 55°C)                          |  |  |  |
| Temperature setting range       | Heat: 40° to 90°F<br>(4° to 32°C)<br>Cool: 50° to 99°F<br>(10° to 37°C) |  |  |  |

## DISCLAIMER

#### THANK YOU FOR PURCHASING THIS PRODUCT

For optimum performance and safety, please read these instructions carefully before connecting, operating or adjusting this product. Please keep this manual for future reference.

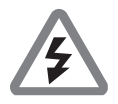

#### SURGE PROTECTION DEVICE RECOMMENDED

This product contains sensitive electrical components that may be damaged by electrical spikes, surges, electric shock, lightning strikes, etc. Use of surge protection systems is highly recommended in order to protect and extend the life of your equipment.

### SAFETY AND PERFORMANCE NOTICE

EIA/TIA-568-B termination (T568B) of cables is recommended for optimal performance.

To minimize interference of the unshielded twisted pairs in the CAT5e/6 cable do not run the HDBaseT/ Cat5e/6/6a cabling with or in close parallel proximity to mains power cables.

Do not substitute or use any other power supply other than the enclosed unit, or a ELAN approved replacement.

Do not disassemble the unit for any reason. Doing so will void the manufacturer's warranty.

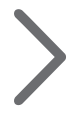

main: 1 (800) 472-5555 - US 1 (707) 283-5900 - International 1 (707) 283-5901 - Fax tech support: techsupport@elanhomesystems.com

web: elanhomesystems.com

© 2017 ELAN® is a registered trademark of Core Brands, LLC.

10018963 Rev-A0, 10/2017